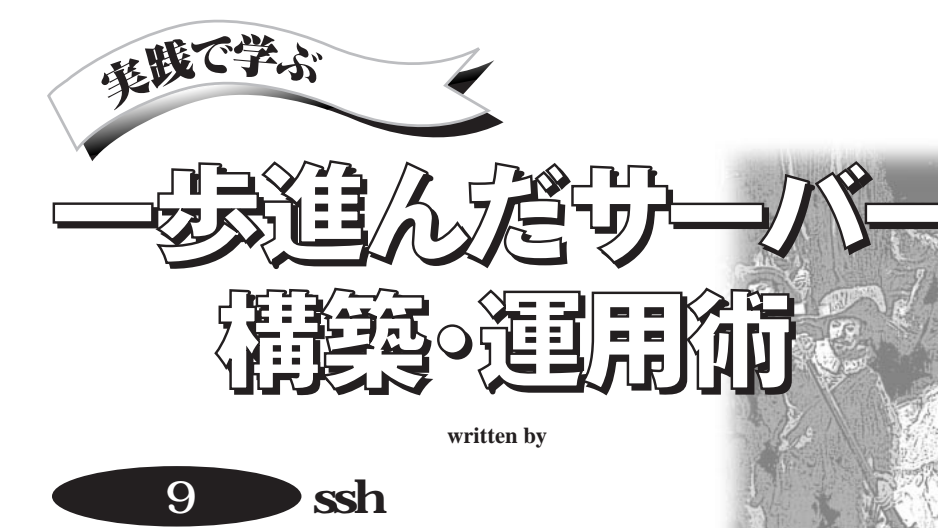

ssh(セキュア・シェル)は,単にセキュアなrsh(リモート・ シェル)というだけでなく,さまざまな応用が効く大変便利 なコマンドです。リモート・ホスト上で任意のコマンドを実 行できます。今月号はsshの基本的な使い方を解説し,来月 号でその応用方法を解説します。

私は道楽でgcd.orgというサイトを運 営しています。運営費(OCNエコノミー の回線代)の足しにするべく,任意団体 GCDを作って会員にサービスを提供し ています。最初の会員<sup>\*1</sup>は1996年1月 に入会しているので,かれこれ5年近く サービスを提供し続けていることにな ります。

この5年間でさまざまな障害が発生し ましたが,1日以上にわたるサービス停 止に陥ったことは一度もありません。道 楽<sup>\*2</sup>としてはなかなかの安定度ではな いかと思っています。

今春UP& 無停電電源装置を購入し, これで停電\*3が起きても安心と思って いた矢先に今回のトラブルは起きまし た。深夜2時30分ごろ,寝る前にメール をチェックしようとしてゲートウエイの 電源が落ちていることに気付いたので す\*4。即座にバックアップ用のサーバ ーをゲートウエイとして立ち上げ,原因 を調べました。 電源ファンすら回っていなかったの で、ヒューズが切れたのかと思って電源 ユニットの蓋を開けてみたら、ユニット 内に電解コンデンサのケースが転がっ ていて、基板上に電解液が吹き飛んだ 後のコンデンサの残骸が残っていた、と いうわけです。

バックアップ用のサーバーの電源ユ ニットと入れ替えるだけでOKと思った のが間違いでした。電源ユニットから マザーボードへの線の長さが足りず, 結局マザーボードの入れ替えまでする 羽目になったのです\*5。午前3時20分ご ろようやく入れ替えが終わったのです が,20Gバイトもあるディスクのfsckに 延々30分以上かかるので,復旧は午前4 時06分になってしまいました。

予備の電源ユニットか ,バックアップ

用のサーバーがもう1台必要,というの が今回のトラブルの教訓でした。あるい はケースは安物でも構わないけど,電 源ユニットは良いものを使え,というこ とかも知れません。

# 🏽 ssh( セキュア・シェル )

sshとは、「Secure SHell(セキュア・ シェル)」の略で、rsh(リモート・シェル) のセキュア版です。rshと同様、リモー ト・ホスト上で任意のコマンドを実行す ることができます。rshの関連コマンド に、リモート・ホストへログインするため のrlogin(リモート・ログイン )コマンド、 ホスト間でファイルをコピーするrcp(リ モート・コピー)コマンドがありますが、

<sup>\*1</sup> 現在も会員です。退会した会員はあまり多くはあ りません。 \*2 道楽と言いつつ、トラブル発生時に急きょ年休をと るなど、仕事より優先順位が高い道楽だったかも知れま

せん。 \*3 停電後ブートし損なって,急きょ会社を早退して立

ち上げ直したことがあります。

<sup>\*4</sup> 後でログを確認したら,午前0時58分ごろ落ちたようです。

<sup>\*5</sup> 電源ユニットの交換でなく、ディスクを交換してバックアップ用サーバーをゲートウエイとして立ち上げれば、復旧はもっと早かったことでしょう。

sshにもそれぞれ対応するコマンドとして,slogir(セキュア・ログイン)コマンド, scp(セキュア・コピー)コマンドがあり ます。

rsh/rlogin/rcpコマンドには,本連載 の7回目「ファイアウォール(前編)」で解 説したように,送信元アドレスだけの認 証なので,IPアドレス・スプーフィングに よって比較的容易に侵入される恐れが あります。 ssh/slogin/scpコマンドは,RSA暗号 に基づいた認証方法を用いているの で,通常の運用においては,秘密かぎ が奪われない限り安全と見なすことが できます<sup>\*6</sup>。また,送受信するデータは すべて暗号化されるので盗聴される危 険もありません。

ssh/slogin/scpコマンドは, rsh/rlogin/rcpコマンドと互換であり, 完全に置き換えてしまうことができます。

| shell | stream | tcp | nowait | root | /usr/sbin/tcpd | in.rshd    |
|-------|--------|-----|--------|------|----------------|------------|
| login | stream | tcp | nowait | root | /usr/sbin/tcpd | in.rlogind |

図1 rshの代わりにsshを使用する場合は/etc/inetd.confのこの行をコメントアウトする

| <pre># ssh if [ -x /usr/sbin/sshd ] then /usr/sbin/sshd fi</pre>                                                                                                    |                                                  |
|----------------------------------------------------------------------------------------------------|--------------------------------------------------|
| 図2 /etc/rc.d/rc.local にこのように記述すると起動時にsshdが                                                                                                    | 立ち上がる                                            |
| Tera Term: New connection                                                                                                    | 1                                                |
| © TCP/IP Host: asao.gcd.org<br>Service © Telnet TCP port#: 22<br>© SSH<br>© Other                                                                                                    |                                                  |
| © Serial Port: COM2<br>OK Cancel <u>H</u> elp                                                                                                    | 写真1 ログイン先ホストやログ<br>イン方法を選択できる                    |
| SSH Authentication     Image: Second constraints       Logging in to asao.gcd.org     Authentication required.       User name:     sengoku       Passphrase:     Image: Second constraints |                                                  |
| Use plain password to log in     Use <u>BSA</u> key to log in <u>Private key file:</u> <u>C:\SENGOKU\.ssh\identity</u>                                                                      |                                                  |
| Use thosts to log in Local user name: Host private key file:      OK Disconnect                                                                                                    | 写真2 「Passphrase:」の部分<br>にパスフレーズを入力するとログ<br>インできる |

つまりsshを/usr/bin/rshとしてインスト ールできます。サーバー側の置き換え も簡単でまず/etc/inetd.confにおいて, 図1の行をコメントアウトします。次に inetd<sup>\*7</sup>にHUPシグナルを送って inetd.confの再読み込みを行わせて, in.rshdとin.rlogindが動かないようにし た後,sshサーバーであるsshdを実行す るだけです。/etc/rc.d/rc.localなどに, 図2のように書いておいて,起動時に sshdが自動的に立ち上がるようにして おくと良いでしょう。

sshの実装には,OpenBSDプロジェ クトによるOpenSSH<sup>\*8</sup>や,SSH Communications Security<sup>\*9</sup>による SSH Secure Shellなどがあります。 WindowsやMacintosh,さらにはPalm, BeOS,Java上の実装もあるようです。 ここでは OpenSSHを中心に解説しま すが,他の実装でも基本は同じです。も ちろんプロトコル・レベルでは,どの実 装も互換ですから,異なる実装間での 通信は問題なく,可能です。

sshはrshに比べれば暗号化/復号化 処理が必要な分遅いのですが,最近の マシンは十分すぎるほど速いので, LAN上で高速転送を何度も行う<sup>\*10</sup>必 要があるのでも無い限り,遅さが全く気 にならないと言っても過言ではないで しょう。

盗聴の多くがLAN上で行われる\*11 ことを考えれば,LAN内に閉じた通信 であっても,rsh, rloginやtelnetよりは sshを使うべきだと思います。

幸い,Windows上にも使いやすいssh クライアントがあります。私が愛用して いるのはターミナル・エミュレータ,

要求を出すと、互いのバージョン番号な

どを交換した後、クライアントが共通か

ぎをランダムに生成し、サーバーに対し て送信します。この共通かぎ\*14は、ク

ライアントとサーバーとの間の通信を暗

号化するために使われるかぎです。共

通かぎをサーバーに送信するときに盗

聴されてしまっては元も子もありません

から,暗号化して送ることになりますが,

まず,サーバーは自身の公開かぎ(1)

をクライアントに対して送信します。ク

ライアントは接続相手サーバーごとの公

開かぎを保存しています。もしサーバー

の公開かぎ(1)が,以前同じサーバーか

ら送られてきた公開かぎと一致しなか

った場合は、図4のような警告をクライア ントがユーザーに対して表示します

(OpenSSHの場合。以下,同様)。すな

この時のプロトコルを図3に示します。

TeraTerm Pro<sup>\*12</sup>にsshのための拡張 モジュールTTSSHを追加したバージョ ンです。

実行すると写真1のようにログイン先ホ ストやログイン方法(sshのほか,telnet することもできる)を選べます。「OK」ボ タンを押すと、写真2の画面になり、ここ で「Passphrase:」の部分にパスフレーズ を入力するとログインできます。

つまり普通のtelnetクライアントと同 程度の手間でログインできるわけです。 盗聴される危険があるtelnetクライアン トをわざわざ使う必要性は全くありま せん。

# 秘密かぎと公開かぎ

sshでは、クライアント側とサーバー側 のそれぞれが自身の秘密かぎと公開か ぎを持ちます。サーバーのかぎはサー バーのインストール時に作られます。 OpenSSHのデフォルトでは,秘密かぎ と公開かぎをまとめたファイルが, /usr/local/etc/ssh\_host\_keyに,公開 かぎをテキストで表現したファイルが、 /usr/local/etc/ssh\_host\_key.pubにイ ンストールされます。

一方 ,クライアントのかぎはユーザー それぞれが自分専用のかぎを作らなけ

\*6 もちろんsshサーバーにセキュリティ・ホールが発 見された場合は、その限りではありません。sshのバージ ョンアップ情報には常に目を通す必要があります。 \*7 inetdが面倒を見るサービスのほとんどは今となっ ては使われないものばかりで、なぜ多くのディストリビュ

ーションがいまだにinetdをデフォルトで走らせているの か理解に苦しみます。inetdは前世紀の遺物ですからさ っさと捨てるべきです。 \*8 http://www.openssh.com/を参照。

- \*9 http://www.ssh.fi/を参照。
- \*10 私は2台のマシン間でディスクを丸ごとコピーす

ればなりません。デフォルトでは,秘密 かぎと公開かぎをまとめたファイルが /.ssh/identityに,公開かぎをテキスト で表現したファイルが / .ssh/identity. pubに作られます。

#### sshプロトコル

クライアント側のidentity.pubファイル の内容が,サーバー側の /.ssh/ authorized\_keysに登録されていれば, sshクライアントを使ってログインできま す。sshプロトコルについてより詳しく知 りたい方は、インターネット・ドラフト draft-ietf-secsh-architecture-05<sup>\*13</sup>など を参照してください。

ここではsshプロトコルの概要を簡単 に説明します。

### 共通かぎの送信

sshクライアントがsshサーバーへ接続

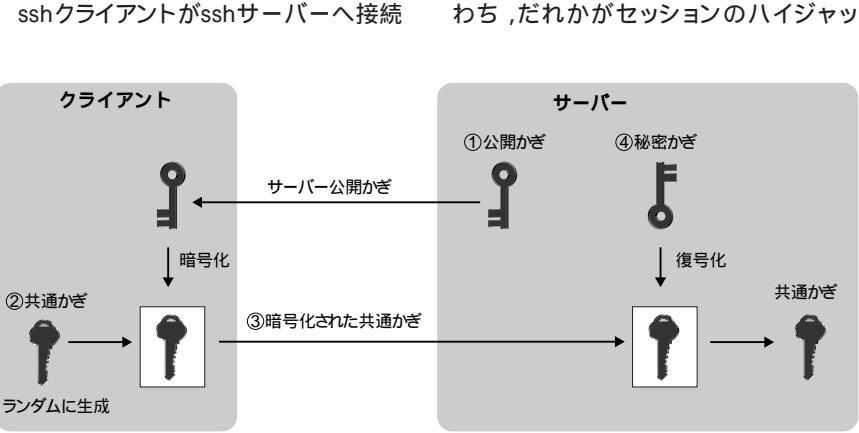

#### 図3 共通かぎの送信

この後のクライアントとサーバー間の通信は共通かぎによって暗号化される。

る(Gバイト単位の転送になります)ときでさえ,sshを使 っています。盗聴を防ぐためというよりは、セキュアでな い通信方法を一掃してしまったので、今さら暗号化しな いコピーを行うのが面倒なためです。

\*11 サイト間通信の場合,大抵は一次プロバイダ(つ まりそれなりに信頼できる企業)の設備のみを経由して 通信が行われますから,盗聴の危険はインターネット上 でなく、むしろ両サイトのLAN上の方が高いと言えます。 この意味で,インターネット区間のみを暗号化するVPN 方式はナンセンスです。

\*12 http://hp.vector.co.jp/authors/VA002416/を参照。

\*13 インターネット・ドラフトとは, IETFで標準化作業 中の草稿です。標準化が行われればRFCになりますが, インターネット・ドラフトの段階では常に更新や置き換え が行われる可能性があります。インターネット・ドラフトは 作られてから6カ月たつと無効になります。draft-ietfsecsh-architecture-05は次のURLで参照できます。 http://search.ietf.org/internet-drafts/draft-ietf-secsharchitecture-05.txt.

\*14 暗号化に使われるかぎと,復号化に使われるか ぎが同一である,対称暗号化方式におけるかぎ。

151

ク<sup>\*15</sup>をしている可能性がある,という 警告です。

もちろん,ハイジャックされたのでは なくて,本当にサーバーのかぎが変更 されたのかも知れません。サーバーの 管理者に問い合わせる必要があるでし ょう。図4の警告表示にあるように,クラ イアントは接続相手サーバーごとの公開 かぎを /.ssh/known\_hostsファイルに 保存しています。本当にサーバーのか ぎ が 変 更 さ れ た の で あ れ ば , known\_hostsファイル内の,このサーバ ーに対応する部分を削除して,接続し 直してください。 known\_hostsファイルに,サーバーの 公開かぎ(1)が登録されていない場合, クライアントには,その公開かぎが本物 かどうか確認する手段がありません。 そこで,ユーザーに対して図5のように 表示<sup>\*16</sup>し,ユーザーの確認を求めます。 本当に接続するのか?(「Are you sure you want to continue connecting (yes/no)?」という問いに対し,「yes」と 答えれば,サーバーの公開かぎ(1)が, known\_hostsファイルに登録されます。

さて,これでサーバーから正しい公 開かぎが送られてきたことが確認でき ました。次にクライアントはサーバーの

| ଌ୶ୠଡ଼ଢ଼ଢ଼ଢ଼ଡ଼ଢ଼ଢ଼ଢ଼ଢ଼ଢ଼ଢ଼ଢ଼ଢ଼ଢ଼ଢ଼ଢ଼ଢ଼ଢ଼ଢ଼ଢ଼ଢ଼ଢ଼ଢ଼ଢ଼ଢ଼ଢ଼ଢ଼ଢ଼ଢ଼ଢ଼ଢ଼ଢ଼ଢ଼ଢ଼ଢ଼ଢ଼ଢ଼       |  |  |
|-------------------------------------------------------------------------------------|--|--|
| @ WARNING: REMOTE HOST IDENTIFICATION HAS CHANGED! @                                |  |  |
| ଡ଼ଡ଼ଡ଼ଡ଼ଡ଼ଡ଼ଡ଼ଡ଼ଡ଼ଡ଼ଡ଼ଡ଼ଡ଼ଡ଼ଡ଼ଡ଼ଡ଼ଡ଼ଡ଼ଡ଼ଡ଼ଡ଼ଡ଼ଡ଼ଡ଼ଡ଼ଡ଼ଡ଼ଡ଼ଡ଼ଡ଼ଡ଼ଡ଼ଡ଼ଡ଼ଡ଼ଡ଼ଡ଼ଡ଼      |  |  |
| IT IS POSSIBLE THAT SOMEONE IS DOING SOMETHING NASTY!                               |  |  |
| Someone could be eavesdropping on you right now (man-in-the-middle attack)!         |  |  |
| It is also possible that the RSA host key has just been changed.                    |  |  |
| Please contact your system administrator.                                           |  |  |
| Add correct host key in /home/sengoku/.ssh/known_hosts to get rid of this message.  |  |  |
| RSA host key for azabu.klab.org has changed and you have requested strict checking. |  |  |

#### 図4 サーバーかぎが異なるという警告

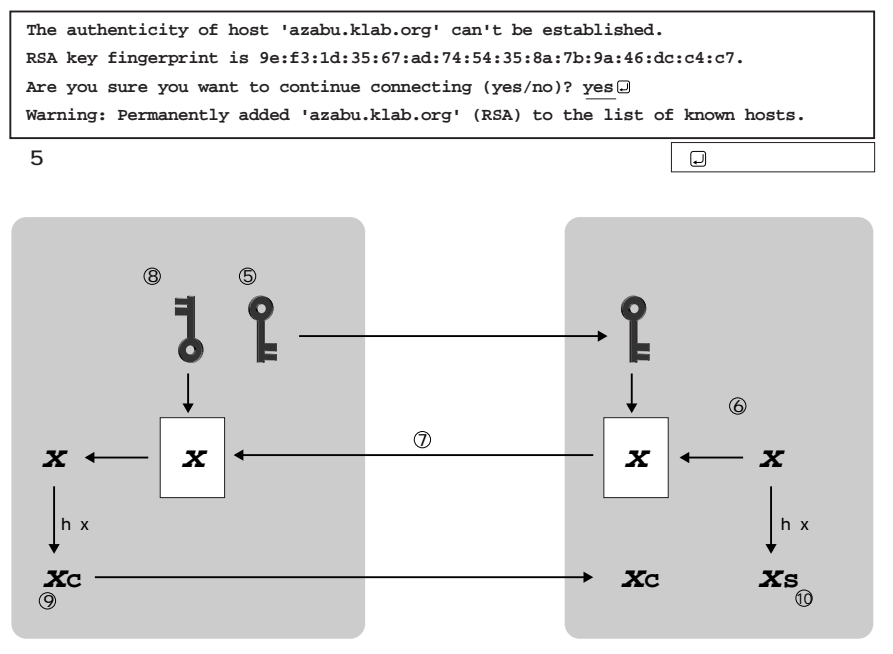

#### 図6 クライアント認証

公開かぎ(1)(図5を参照)を使って,共 通かぎ(2)を暗号化します。そして暗号 化された共通かぎ(3)をサーバーへ送 信します。サーバーは,自身の秘密かぎ (4を使って,暗号化された共通かぎ(3) を復号化することによって,共通かぎを 得ます。

以上で,クライアントとサーバーは同 じ共通かぎを持つことができました。こ の後,クライアントとサーバーとの間の 通信は,この共通かぎによって暗号化さ れます。

この暗号通信が行える,ということは サーバーがクライアントと同じ共通かぎ を持っていることの証明ですから,サー バーが正しい秘密かぎ(4)を持っている ことの証明にもなります。つまりクライア ントがサーバーの認証を行ったことに なります。

#### クライアント認証

次はサーバーがクライアントの認証を 行う番です。

接続に先立って、サーバー上の各ユ ーザーのホーム・ディレクトリにある /.ssh/authorized\_keysファイルに、ロ グインを許可するクライアントの公開か ぎを登録しておきます。クライアント認 証とは、登録された公開かぎに対応す る秘密かぎをクライアントが持っている か確認することです。もちろん秘密かぎ 自体をサーバーに送ってしまうと「、秘密」 でなくなってしまいますから、秘密かぎ を送らずに秘密かぎを持っていることを サーバーに対して証明しなければなり ません。クライアント認証のプロトコル を図6に示します。 まず,クライアントは,サーバーにログ インするときのユーザーIDと,自身の公 開かぎ(5)をサーバーに対して送信しま す。サーバーは,ログインを要求された ユーザーのホーム・ディレクトリの authorized\_keysファイルを確認して, ログインが許可されているか調べます。

authorized\_keysファイルにクライアン トの公開かぎ(5)が登録されていれば, サーバーはランダムな数値X(6)を生成 し,公開かぎ(5)で暗号化します。そし て暗号化されたXをクライアントに送信 します。これをチャレンジ(7)と呼びま す。つまりクライアントが本当に公開か ぎ(5)に対応する秘密かぎを持っている のか試すための「チャレンジ」です。

クライアントは、チャレンジ(7)を秘密 かぎ(8)で復号化して元のX(6)を得ま す。Xをハッシュ関数MD5で変換した 値Xc(9)をレスポンス(「チャレンジ」に 対する受け答え)としてサーバーへ送信 します。サーバーは、クライアントと同 様にX(6)をハッシュ関数MD5で変換し た値Xs(10)を計算し、クライアントから 送られてきたレスポンスと比較します。

もし一致していたらならば,クライア ントがチャレンジを正しく復号化できた

\*15 連載第7回「ファイアウォール(前編)」参照。

\*16 サーバーのかぎの指紋(fingerprint)は,サーバー 上で「ssh-keygen -I-f /usr/local/etc/ssh\_ host\_key.pub」などと実行することにより知ることができ ます。この指紋と,図5で表示される指紋が一致するか 確認すれば,20月かぎが本物かどうか確認できます。

\*18 パスワードが8文字程度の「ワード(単語)である のに対し、パスフレーズ(語句)は複数の単語からなる 「句」を設定できます。パスワードは辞書攻撃によって比 較的簡単に破ることができますが、パスフレーズならば くよほど有名な句を設定しない限りは)破られる心配は 無いと言えるでしょう。 ことの証明になり、クライアントが正し い秘密かぎを持っていることの証明に もなります。つまりサーバーがクライア ントの認証を行ったことになります。

#### ssh-keygen

クライアント側のかぎを作るにはクラ イアント側でssh-keygenコマンドを使い ます。ssh-keygenコマンドを使って,ク ライアントのかぎを作る実行例を図7に 示します。

最初に「Enter file in which to save the key」と、かぎを保存するファイル名 を聞いてきます。デフォルトは /.ssh/ identityです。この場合、秘密かぎと公 開かぎをまとめたファイルが /.ssh/ identityに、公開かぎをテキストで表現 したファイルが /.ssh/identity.pubに作 られます。

/.ssh/identity.pubファイルの内容 を、サーバー側のホーム・ディレクトリの /.ssh/authorized\_keysファイルに追加 (無い場合は新規に作成する)すれば、 sshでログインできるようになります。

ここで注意すべきなのは秘密かぎ (identityファイル)の管理です。秘密か ぎを持っている人はだれであれ正規ユ ーザーであるとサーバーに見なされる わけですから,絶対に第三者に盗まれ ないようにしなければなりません。当然, 秘密かぎファイルはデフォルトでユーザ ー本人しか読めないパーミッションにな っていますが,パーミッションが与えら れて無い人でも何かのはずみに読むこ とができるかも知れません。

例えば、テープなど<sup>\*17</sup>にバックアップ すれば、テープを読める人ならファイル のパーミッションに関係なく読めますし、 マシンに物理的にアクセスできる人にと ってはファイルのパーミッションなど関係 ありません。フロッピあるいはCD-ROM などからブートさせればだれでもrootに なれるのですから。

また,Windows95/98などのOSでは, ファイルにユーザーごとのパーミッショ ンを指定することさえできません。

#### パスフレーズの設定

そこで,sshでは秘密かぎは暗号化し て保存する仕掛けになっています。暗号 化のためのかぎが,「Enter passphrase」 で入力するパスフレーズ<sup>\*18</sup>です。パス フレーズさえ他人に知られなければ,秘 密かぎファイル自体は盗まれても大丈夫

| asao:/home/seng                                          | goku % ssh-keygen 🛛                                       |  |
|----------------------------------------------------------|-----------------------------------------------------------|--|
| Generating RSA                                           | keys:                                                     |  |
| Key generation                                           | complete.                                                 |  |
| Enter file in v                                          | which to save the key (/home/sengoku/.ssh/identity): 🛛    |  |
| Created direct                                           | ory '/home/sengoku/.ssh'.                                 |  |
| Enter passphra                                           | se (empty for no passphrase): this is a sample passphrase |  |
| Enter same passphrase again: this is a sample passphrase |                                                           |  |
| Your identific                                           | ation has been saved in /home/sengoku/.ssh/identity.      |  |
| Your public key                                          | y has been saved in /home/sengoku/.ssh/identity.pub.      |  |
| The key finger                                           | print is:                                                 |  |
| 2e:9b:b8:2e:0e                                           | :6a:a3:d9:b1:cf:77:14:63:73:0b:e4  sengoku@asao.gcd.org   |  |

図7 ssh-keygenコマンドで秘密かぎと公開かぎを作る

<sup>\*17</sup> 最近はテープをバックアップに利用することはほとんど無いかも知れません。

です<sup>\*19</sup>。

私の場合,Linux上でssh-keygenを 実行して作ったかぎファイルidentityを, Windows98上のディレクトリ 「C:¥SENGOKU¥.ssh¥identity」にコピ ーして使っています。写真2のように, sshクライアントは実行時にパスフレーズ の入力を要求しますから,他人に勝手 にかぎを使われる心配はありません。

さて,ssh-keygenコマンドがパスフレ ーズの入力を要求したとき(図7中の 「Enter passphrase」の部分)で,そのま ま改行を押せば(「empty for no passphrase」),かぎファイルidentityが 暗号化されずに作られますが,このよう にして作ったかぎは,盗まれてもセキュ リティ上問題がない用途に限定するべ きです。特殊な事情がない限りは,必 ずパスフレーズを設定するようにしてく ださい。

## パスフレーズの入力

もう一点,注意しなければならないの は,入力したパスフレーズが盗聴されな いか,という点です。例えばtelnetなど (通信路が暗号化されないプロトコル) でリモート・マシンにログインして,sshkeygenコマンドなどを実行した場合, 入力したパスフレーズは平文でネットワ ークを流れますから,盗聴される危険 が無いとは言えません。面倒でもsshkeygenを実行するマシンのコンソール などから入力するべきです。

X端末は、セキュリティに十分注意を 払わないと、キー入力やX端末に表示 させた文字などが盗聴される恐れがあ ります。X端末上でのパスフレーズの 入力は,なるべく避けたほうが無難でしょう。

反面,Windowsマシンを端末として 用いる場合など,手元のマシンで端末 エミュレータを実行する場合は,マシン 自体に第三者が小細工する恐れ<sup>\*20</sup>が 無ければ比較的安全です。

従って,手元のマシンがWindowsマ シン(クライアントA),少し離れたとこ ろと遠隔地にLinuxマシンがある(それ ぞれサーバーB,サーバーC)場合,次 のような手順を踏むと良いでしょう。

(1)サーバーBのコンソールからログイ ンしてssh-keygenコマンドを実行し, パスフレーズを設定してidentityファイ ルを作成。これをフロッピへコピーした 後,サーバーB上のidentityファイルを 削除。identity.pubファイルを /.ssh/ authorized\_keysへ移動。authorized \_keysは他人から読めないようにパーミ ッションを設定する。例えば、「chmod 600 /.ssh/authorized\_keys」を実行 する。

(2)(1)のフロッピをクライアントAへ入 れて identityファイルを適当な位置へコ ピー。フロッピは内容を完全に消去\*<sup>21</sup> するか,厳重に保管。

(3)クライアントA上のsshクライアントを 使ってサーバーBヘログイン。この時, キーボードから入力するパスフレーズを 肩越しに他人に盗み読まれないように 注意(以下同様)。

(4) クライアントAとサーバーBの間の通

信は暗号化されているので盗聴される 心配はない。従ってサーバーB上で実 行するコマンドに対してパスフレーズな どを安全に入力することができる。

(5)サーバーB上でssh-keygenコマンド
 を実行し、パスフレーズを設定して
 /.ssh/identityおよび、/.ssh/
 identity.pubを作成する。

(6)適当な方法(ftp,メールなど)でサー バーB上の /.ssh/identity.pubファイル の内容,あるいは(1)で /.ssh/ authorized\_keysへ移したクライアント Aのidentity.pubをサーバーCへ送る。 identity.pubは公開かぎなので盗聴さ れても構わないが,内容が改変されて いないか確認する必要はある。

(7)(5)のidentity.pubをサーバーC上の /.ssh/authorized\_keysに登録。

(8)サーバーB上のsshクライアント,あ るいはクライアントA上のsshクライアン トを使ってサーバーCへログイン。

手元のマシンがLinuxマシンなら, 「サーバーB」を手元のマシンと読み替 えて(5)以降の操作を行うだけで済み ます。任意のサーバーに対して(6)から (8)の操作を繰り返せば,sshクライアン トのログイン先をいくつでも増やすこと が可能です。

上記手順は一見複雑に見えますが, ネットワークを流れるデータはすべて安 全ではない,と仮定すれば必然的な手 順と言えるでしょう。それに,いったん すべてのサーバー・マシンと手元の端 末間のすべての通信を暗号化する設定 にしてしまえば、「安全でない」ネットワ ークを使う状況が無くなってしまうので, むしろ楽です。

すなわち,1カ所でも平文でデータが 流れる部分があると,その部分に重要 なデータが流れないか常に気を配らな ければならないわけで,それなら最初 の一度だけ十分注意を払って平文で流 れる部分を完全に無くしてしまう方が理 にかなっています。上記手順(8)でssh クライアントを使ってログインする実行例 を図8に示します。

クライアントAとサーバーB間の通信 はsshで暗号化されているので,サーバ ーB(図8の例では asao.gcd.org)上で は,安全にパスフレーズを入力すること ができます。しかし,rshコマンドと比べ るとパスフレーズを入力しなければなら ない分,面倒に感じるかも知れません。 普段,リモート・ログインの手段として telnetを使っている人ならば,ユーザー IDとパスワードを入力するのに比べれ ば楽なので,パスフレーズを入力するの もさほど面倒とは感じないかも知れま せん。

では,リモート・コピーの場合はどう でしょうか(図9)。rcpコマンドならばパ スワード無しにファイルがコピーできる ことを考えると,ファイル1つコピーする たびにパスフレーズを入力するのは手間と感じる人の方が多くなりそうです。

ssh-keygenコマンドを使ってクライア ントのかぎを作成するときに,パスフレ ーズを設定しなければ,パスフレーズ無 しにリモート・ログインやリモート・コピ ーできますが,前述したようにidentity ファイルが盗まれるだけで秘密かぎが 他人の手に渡ってしまうので,かなり危 険です。

では、どうすればいいのでしょうか?

#### ssh-agent

暗号化したかぎファイルだと,復号化 するためにパスフレーズが必要。だか らといって復号化したファイルを置いて おくと,ファイルを盗まれる恐れがある。 ならばファイルでなくメモリー上に置い ておけば良い,という発想で作られたの がssh-agentです。メモリー上に置いた データならばマシンをリプートすれば消 えてしまいますから ,ファイルに置くより は安全と言えます。

ssh-agentコマンドは実行するとデー モンとして動作します。sshクライアント など,他のコマンドと通信するために, ssh-agentコマンドはunixドメイン・ソケ ットを使用します。実行例を図10に示 します。

この場合, unixドメイン・ソケット /tmp/ssh-JOmUZ377/agent.377を使用 し,デーモンのプロセスIDが378番であ ることを示します。このファイル名および プロセスIDをsshクライアントなどに伝 えるために環境変数を利用します。つ まり,図11などと実行してからsshコマ ンドなどを実行します。

もちろんsetenvコマンドを手で入力す るのは面倒なので,ssh-agentを実行す るとき,その出力が自動的に実行される ように,evalコマンドを使うと良いでしょ 文図12)。

```
asao:/home/sengoku % ssh azabu.klab.org.]
Enter passphrase for RSA key 'sengoku@asao.gcd.org': this is a sample passphrase.]
Last login: Mon Oct 9 15:35:15 2000 from asao.gcd.org
azabu:/home/sengoku %
図8 sshクライアントを使ってリモート・ログイン
```

asao:/home/sengoku % scp .cshrc azabu:/tmp/.2 Enter passphrase for RSA key 'sengoku@asao.gcd.org': this is a sample passphrase 2 .cshrc | 1 KB | 1.8 kB/s | ETA: 00:00:00 | 100%

図9 sshクライアントを使ってリモート・コピー

asao:/home/sengoku % ssh-agent ... setenv SSH\_AUTH\_SOCK /tmp/ssh-JOmUZ377/agent.377; setenv SSH\_AGENT\_PID 378; echo Agent pid 378;

図10 ssh-agent コマンドと環境変数

asao:/home/sengoku % setenv SSH\_AUTH\_SOCK /tmp/ssh-JOmUZ377/agent.377 asao:/home/sengoku % setenv SSH\_AGENT\_PID 378 ]

図11 環境変数を設定する

<sup>\*19</sup> とは言っても,盗まれないに越したことはないわけで,むやみにコビーしたり,複数の人が使う Windows95/98マシンにインストールするのは避けるべきでしょう。

<sup>\*20</sup> 例えば、キーボードとマシンの間のケーブルに盗 聴装置を付けられてしまうと、どうしようもありません。も っと原始的に、キーボードを肩越しにのぞく監視カメラを 設置するだけでも、パスフレーズを盗むことは可能です。 \*21 もちろん、DELコマンドで消すだけでは復活が可 能なので、確実に内容を消す必要があります。

次に,ssh-agentデーモンのメモリー に秘密かぎを登録します。そのために はssh-addコマンドを用います(図13)。 ssh-addを実行する前に,あらかじめ図 12を実行しておく必要があります。

図13のように,ssh-addはパスフレーズ の入力を要求し,このパスフレーズを使 ってidentityファイルを復号化し,sshagentデーモンのメモリーに登録しま す。いったんssh-addを使って秘密かぎ をssh-agentに登録した後は、パスフレ ーズ無しにssh/slogin/scpコマンドが使 えます。

例えば、リモートのazabu.klab.org上 でhostnameコマンドを実行するには、 図14のように実行します。

| asao:/home/sengoku |  | eval | `ssh-agent` 🖵 |
|--------------------|--|------|---------------|
| Agent pid 378      |  |      |               |

図12 ssh-agentの実行

asao:/home/sengoku % ssh-add 🖵

Need passphrase for /home/sengoku/.ssh/identity Enter passphrase for sengoku@asao.gcd.org: this is a sample passphrase. Identity added: /home/sengoku/.ssh/identity (sengoku@asao.gcd.org)

#### 図13 ssh-addを使って秘密かぎを登録する

asao:/home/sengoku % <u>ssh azabu.klab.org</u> hostname@ azabu.klab.org

図14 ssh を使ったリモート実行

秘密かぎをssh-agentのメモリーに登録してあるため、パスフレーズを入力しなくて済む。

| 図15 サーバーの設定             |    |
|-------------------------|----|
| PermitEmptyPasswords    | no |
| PasswordAuthentication  | no |
| RhostsRSAAuthentication | no |
| RhostsAuthentication    | no |

RSAAuthentication ves

図16 RSAクライアント認証のみ「yes」にする

|         | ProxyCommand | /home/sengoku/bin/proxy-klab %h %p |
|---------|--------------|------------------------------------|
|         | Port         | 443                                |
|         | HostName     | ube.gcd.org                        |
| Host as | ao           |                                    |
|         | HostName     | azabu.klab.org                     |
| Host az | abu          |                                    |
| Compres | sion yes     |                                    |

クライアントの設定ノアイル

ssh TCP/IP azabu.klab.org ポート22版

図18 「ssh azabu」を実行

### サーバーの設定ファイル

サーバーの設定ファイルは、デフォル トでは/usr/local/etc/sshd\_configにあ ります。さまざまな設定が可能ですが、 ほとんどはデフォルトのままで良いでし ょう。ただし、安全性を高めるには RSAクライアント認証以外の認証方法を 禁止すべきです。

具体的には,設定ファイル中,次の項 目を「no」に設定します(図15)。そして, RSAクライアント認証のみ「yes」にしま す(図16)。

#### クライアントの設定ファイル

クライアントの設定ファイルは、デフォル トでは/usr/local/etc/ssh\_configと /.ssh/configです。/usr/local/etc/ ssh\_configには全ユーザーに共通する設 定,/.ssh/configはユーザーごとの設定 で,どちらも書式は同じです。職場\*22 のLAN上のLinuxマシンで私が使って いる/.ssh/configの例\*23を図17に示 します。

最初の「Host ~」の行までが,すべて の接続先サーバーに共通な設定,それ ぞれの「Host ~」から次の「Host ~」ま でが,それぞれのサーバーごとの設定 です。1行目の「Compression yes」は, クライアントとサーバーとの間でやりとり するデータを圧縮する,という設定です。 インターネット経由の通信では,圧縮に より帯域の有効利用が期待できます。 「Host azabu」は,サーバー「azabu」に 接続するときの設定で,「HostName azabu.klab.org」と指定していることか ら,「ssh azabu」と実行すると, azabu.klab.orgに対してログインします (図18)。

同様に「ssh asao」と実行すると, ube.gcd.orgに対してログインします。た だし,「Port 443」と指定しているので, デフォルトのポート22番ではなくポート 443番を使います。

さらに,図17の一番最後の行で 「ProxyCommand/home/sengoku/bin /proxy-klab %h %p」と指定しているの で,ube.gcd.orgのポート443番に直接接 続するのではなく,/home/sengoku/ bin/proxy-klabコマンドを介して接続し ます。

「%h %p」は、proxy-klabコマンドへ の引数で、「%h」は接続先ホスト、「%p」 は接続先ポートで置き換えられます。こ の場合であれば、「ube.gcd.org 443」と いう意味になります。

図19のように,sshはproxy-klabコマ ンドの標準入出力に対してsshプロトコ ルによる通信を行います。proxy-klab コマンドは,標準入力から受け取った データを,実際のサーバーである ube.gcd.orgへ中継し,ube.gcd.orgから 受け取ったデータを標準出力へ送り出 します。

なぜ、こんなまわりくどいことをする のでしょうか?それはube.gcd.orgなど、 インターネット上のホストに直接TCP/IP 接続することができないからです<sup>\*24</sup>。 sshを使ったファイアウォール越え

最近の企業サイトの多くはファイアウ ォールが設置され,社内のLANからイ ンターネット上のホストへ直接TCP/IP 接続することができないケースが多い のではないかと思います。そのような職 場でも,Webに限りプロキシ経由の接 続が認められているところが大多数で しょう。

ここではWebプロキシのホスト名が proxy.klab.orgで,ポート番号が8080で あると仮定します。そして,ube.gcd.org のポート443番でsshサーバーが動いて いるとします。

すると,Webプロキシ経由で ube.gcd.orgのsshサーバーへ接続する ことが可能です。例えば,図20のように 実行します。まず,proxy.klab.orgのポ ート8080番に接続します(図20中の1行 目)。プロキシ(この例の場合は,squid) に接続したら,図20のように 「CONNECT ube.gcd.org:443 HTTP/ 1.0」と入力します。これは https:// ube.gcd.org/に接続するときに,Webプ ラウザがプロキシに対して送信する内 容と同じです。つまリプロキシ側から見 ると,普通のhttpsプロトコル(SSLで暗 号化したhttpプロトコル)のように見え るわけです。

httpsプロトコルはSSLで暗号化され ているので、その内容についてはプロ キシは一切関知しません。単にWebブ ラウザとWebサーバーとの間に双方向 の通信路を設定するだけです。従って httpsの代わりにsshプロトコルを流すこ とも可能なのです。

図20の最終行はube.gcd.orgのポート 443番のsshサーバーが返したバージョ ン番号で,この後sshプロトコルによる 通信が可能です。従って,proxy-klabコ マンドは,図20と同じ動作を行った後, 標準入力から受け取ったデータをその

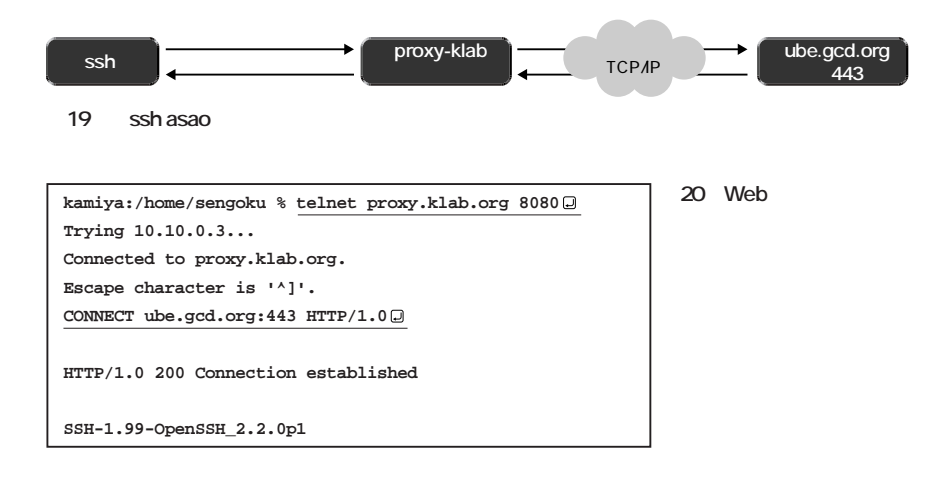

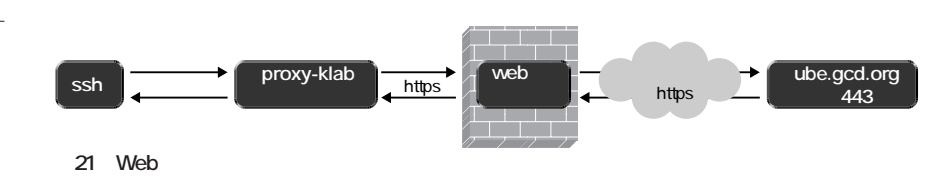

157

<sup>\*22 (</sup>株)K ラボラトリーです。

<sup>\*23</sup> 若干(かなり?),アレンジしてあります。 \*24 本当は,職場のLANから外へ自由にTCP/IP接続 可能です。ここで紹介したproxy-klabコマンドは,親会社 のネットワーク・トラブルにより一時的に接続ができなく なったときに,外部へsshでアクセスするために即興で書 いたプログラムです。

ままube.gcd.orgのポート443番へ送信 し,ube.gcd.orgのポート443番から受け 取ったデータをそのまま標準出力へ送 ればOKです(図21)。proxy-klabコマ ンドをperIスクリプトで実装した例を図 22に示します。

Webプロキシの場合と同様に,telnet プロキシなどそのほかのプロキシの場 合でも,適切なProxyCommandを書き, インターネット側で適切なサーバーを立 ち上げれば,プロキシ経由のssh接続が 可能です。

#! /usr/bin/perl

\$PROXY\_KLAB = "proxy.klab.org";

```
$PROXY_KLAB_PORT = 8080;
$Verbose = 0;
while ($_ = shift) {
    last if ! /^-(.*)/;
    if ($1 =~ /^v+$/) { $Verbose += length($&); next; }
    print<<EOF:
Usage: proxy [option...] <host> <port>
Options:
         Verbose mode
    -v
FOF
}
$HOST = $ ;
if ($_ = shift) {
   PORT = ;
} else {
    SPORT = 23:
}
print "Verbose Level: SVerbose\n" if SVerbose;
use Socket:
($name, $aliases, $proto) = getprotobyname('tcp');
($name, $aliases, $type, $len, $thataddr) = gethostbyname($PROXY_KLAB);
$that = sockaddr_in($PROXY_KLAB_PORT, $thataddr);
socket(S, PF INET, SOCK STREAM, Sproto) || die "socket: $!";
connect(S, $that) || die "connect: $!";
if (\$Verbose > 1) {
   $Rin = &fhbits('STDIN S');
} else {
    $Rin = &fhbits('S');
}
&login;
&connect;
exit 0;
# login 処理
sub login {
   &receive(0.1);
    &send("CONNECT $HOST:$PORT HTTP/1.0\r\n\r\n");
    do { &receive(0.1); } until (/HTTP\/[\d\.]+ 200.*\n\n/);
```

図22 perlスクリプトで

書いたproxy-klab コマンド

```
$Raw =~ m/HTTP\/[\d\.]+ 200.*[\r\n]+/;
    $Raw = $';
}
# connect
sub connect. {
    local($rout);
    print "CONNECT\n" if SVerbose:
    $Rin = &fhbits('STDIN S');
    syswrite(STDOUT.$Raw.length($Raw));
    while ((select($rout=$Rin,undef,undef,undef))[0]) {
        if (vec($rout.fileno(S).1)) {
            return if sysread(S,$_,1024) <= 0; # EOF</pre>
            syswrite(STDOUT,$_,length);
        3
        if (vec($rout,fileno(STDIN),1)) {
            return if sysread(STDIN,$_,1024) <= 0; # EOF</pre>
            syswrite(S,$ ,length);
        }
    }
}
# send(str);
# str を送る
sub send {
    undef $Buffer;
    undef SRaw;
    while( \$ = shift ) {
       print if $Verbose > 2;
        syswrite(S,$_,length);
    }
}
# receive(s);
# s 秒入力が途絶えるまで待つ
sub receive {
    local(Stimeout) = shift;
    local($rout);
    while ((select($rout=$Rin,undef,undef,$timeout))[0]) {
        if (vec($rout,fileno(S),1)) {
            &abort if sysread(S,$_,1024) <= 0; # EOF</pre>
            $Raw .= $ ;
            tr/\r\000\012\021\023\032/\n/d;
            $Buffer .= $_;
            print if SVerbose > 1:
        }
        if (vec($rout,fileno(STDIN),1)) {
            &abort if sysread(STDIN,$_,1024) <= 0; # EOF
            s/\n/\r/g:
            syswrite(S,$_,length);
        }
    $_ = $Buffer;
}
sub fhbits {
    local(@fhlist) = split(' ',$_[0]);
    local(Sbits);
    for (@fhlist) {
        vec($bits,fileno($_),1) = 1;
    3
    Sbits:
}
sub abort {
    exit(1);
}
```